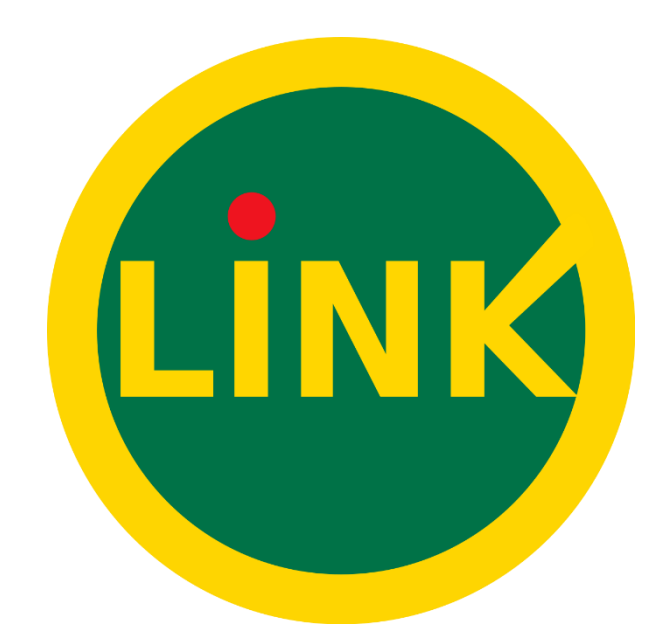

# Instructivo para pagar tus facturas

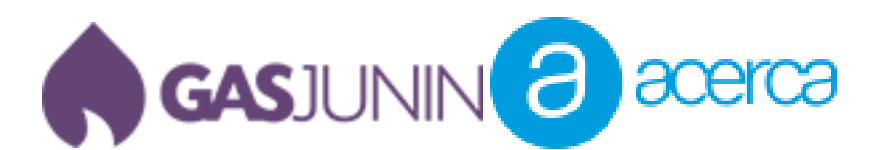

### 1. Pago de facturas con homebanking de la red Link

A continuación, lo guiaremos en el paso a paso para pagar sus servicios por medio del homebanking del Banco Credicoop.

A. Lo primero que debe hacer ingresar a su cuenta de homebanking ingresando su DNI y contraseña.

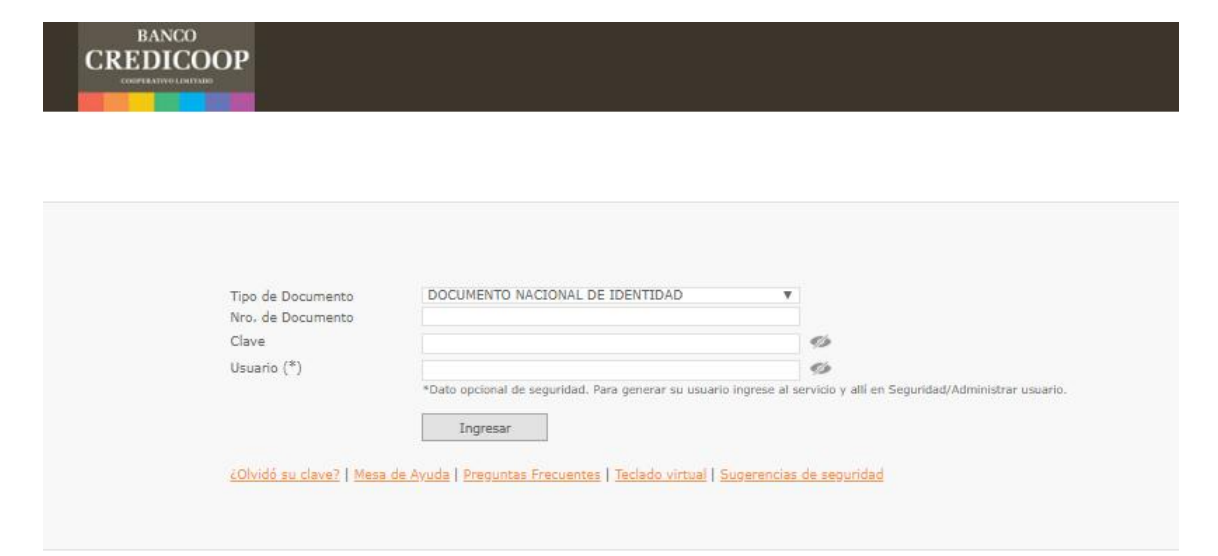

B.Diríjase al menú y seleccione la opción Pago de Servicios – LINK. Y en el submenú consulta y adhesión de servicios.

| BANCO<br>CREDICOOP          | Banca Internet                                                                                |
|-----------------------------|-----------------------------------------------------------------------------------------------|
|                             | Bienvenido JUAN PEREZ al servicio de Banca Internet.                                          |
| Consultas de Cuentas        |                                                                                               |
| Transferencias              | Estado Financiero                                                                             |
| Pago de Servicios -<br>LINK | Consulta y Adhesión de servicios<br>Anenda de vencimientos y pagos                            |
| Billetera Todo Pago         | Débito Automático                                                                             |
| Carga Virtual               |                                                                                               |
| Pago de Haberes             | Acceda a la información de su Tarjeta                                                         |
| Operaciones<br>Preparadas   | una uta uta uta uta<br>menora tena                                                            |
| Préstamos                   |                                                                                               |
| Ahorro e Inversiones        | Banca Internet se encuentra homologada para IExplorer<br>ingresando con una versión anterior. |
| Tarjetas                    | -                                                                                             |

C. Haga clic en el botón nueva adhesión como indica la imagen.

| BANCO<br>CREDICOOP          | 🕑 Ban                    | nca Inte                      | ernet                                               |                    |                            |
|-----------------------------|--------------------------|-------------------------------|-----------------------------------------------------|--------------------|----------------------------|
|                             | ► Bienvenido JUAN P      | el día 07/04/2020 a las 11:42 |                                                     |                    |                            |
| Consultas de Cuentas        | Servicios Adh            | eridos                        |                                                     | 7                  | de Abril de 2020   14:21 🚺 |
| Transferencias              |                          |                               |                                                     |                    |                            |
| Pago de Servicios -<br>LINK | Servicios disponibl      | es                            |                                                     |                    |                            |
| Billetera Todo Pago         | Selección                | Empresa                       | Cod. Identificación                                 | Anotación Personal | Seleccionar                |
| Carga Virtual               | No se encuentran ser     | vicios adheridos.             |                                                     |                    |                            |
| Pago de Haberes             |                          |                               |                                                     | Nueva Adhesión     | Pagos Efectuados Volver    |
|                             | Acceda al Tutorial de es | ta funcionalidad, hacie       | endo <u>click aqui</u>                              |                    |                            |
| Operaciones<br>Preparadas   | 1                        |                               | les lles allels and anno advelles and de            |                    |                            |
| Préstamos                   | Lo mas importante e      | es estar comunicad            | ios. Haga <u>ciick aqui p</u> ara actualizar sus da | tos                |                            |

D. Seleccione el rubro Luz, Agua y Gas. En empresa busque Grupo Servicios Junín – Gas. Ingrese el código de identificación que lo encontrara en la factura como Código de Pago Electrónico (No te olvides de incluir los ceros de la izquierda). Al final de este instructivo le mostraremos donde encontrarlo dentro de la factura.

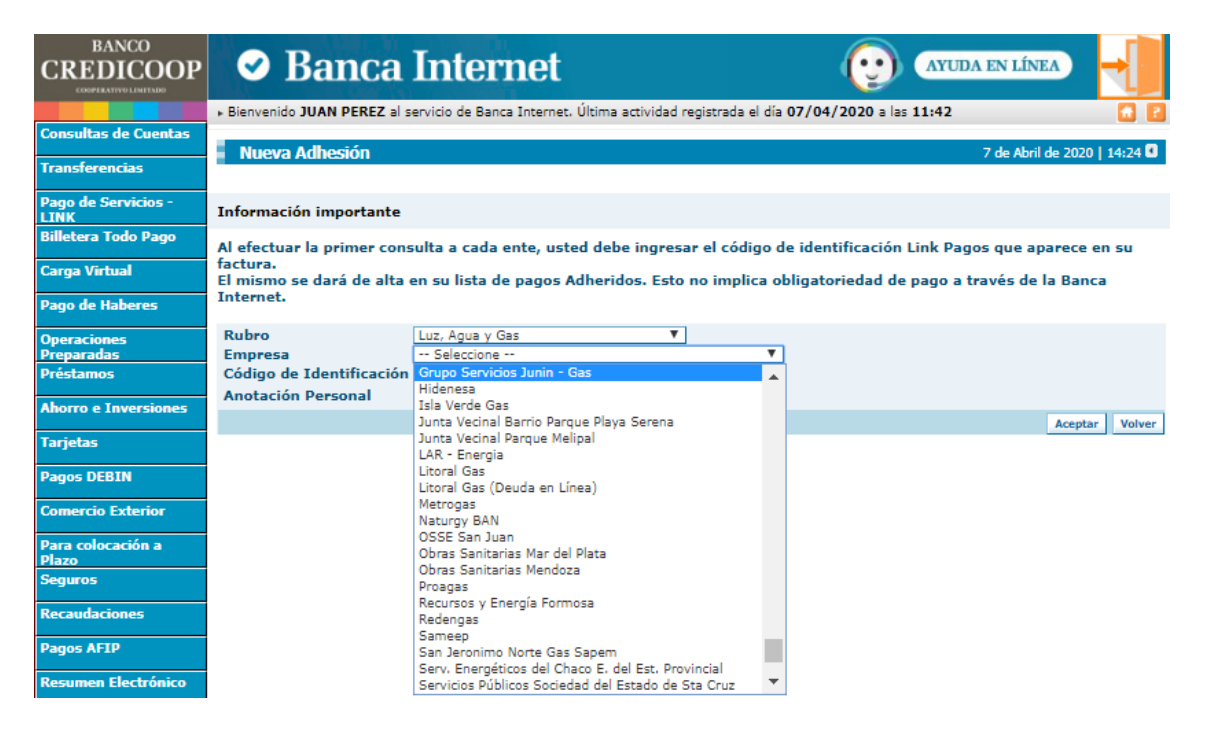

E. Una vez completados los datos haga clic en Aceptar.

| BANCO<br>CREDICOOP          | 🛛 Banca                                | Internet                              |                              | ( AYUD                 |                              |
|-----------------------------|----------------------------------------|---------------------------------------|------------------------------|------------------------|------------------------------|
|                             | Bienvenido JUAN PEREZ al s             | ervicio de Banca Internet. Última act | ividad registrada el día 07, | /04/2020 a las 11:42   | 🔂 🖸                          |
| Consultas de Cuentas        | Nuovo Adhoción                         |                                       |                              |                        | 7 da Abril da 2020   14:24 🚺 |
| Transferencias              | Hueva Aunesion                         |                                       |                              |                        | 7 de Abril de 2020   14/24 w |
| Pago de Servicios -<br>LINK | Información importante                 |                                       |                              |                        |                              |
| Billetera Todo Pago         | Al efectuar la primer cons             | sulta a cada ente, usted debe i       | ngresar el código de i       | dentificación Link Pag | os que aparece en su         |
| Carga Virtual               | factura.<br>El mismo se dará de alta ( | en su lista de pagos Adheridos        | . Esto no implica oblig      | jatoriedad de pago a t | ravés de la Banca            |
| Pago de Haberes             | Internet.                              |                                       |                              |                        |                              |
| Operaciones                 | Rubro                                  | Luz, Agua y Gas                       | •                            |                        |                              |
| Preparadas                  | Empresa                                | Grupo Servicios Junin - Gas           | •                            |                        |                              |
| Prestamos                   | Codigo de Identificación               | 00099999                              |                              |                        |                              |
| Ahorro e Inversiones        | Anotación Personal                     | Gas                                   |                              |                        |                              |
|                             |                                        |                                       |                              |                        | Aceptar Volver               |

F. Diríjase nuevamente al menú y seleccione la opción Pago de Servicios – LINK. Y en el submenú Agenda de vencimientos y pagos.

| BANCO<br>CREDICOOP                                                   | 🛛 Banca                                                                                                    | Internet                    |
|----------------------------------------------------------------------|----------------------------------------------------------------------------------------------------|-----------------------------|
|                                                                      | ► Bienvenido JUAN PEREZ al s                                                                                                    | servicio de Banca Internet. |
| Consultas de Cuentas                                                 |                                                                                                    |                             |
| Transferencias                                                       | Estado Financiero                                                                                                    |                             |
|                                                                      | Seleccione una cuenta                                                                                                    |                             |
| Pago de Servicios -                                                  | Consulta y Adhesión de servicios                                                                                                  | cripción                    |
| LINK                                                                 | Agenda de vencimientos y pagos                                                                                                    |                             |
| Billetera Todo Pago                                                  | Débito Automático                                                                                                    |                             |
| Transferencias<br>Pago de Servicios -<br>LINK<br>Billetera Todo Pago | Estado Financiero<br>Estado Financiero<br>Consulta y Adhesión de servicios<br>Agenda de vencimientos y pagos<br>Débito Automático | cripción                    |

G. Haga clic en pagar.

| BANCO<br>CREDICOOP                                 | Sanca Internet AYUDA EN LÍNEA                                                                                  |                                |                         |                    |            |               |                    |  |  |
|----------------------------------------------------|----------------------------------------------------------------------------------------------------|--------------------------------|-------------------------|--------------------|------------|---------------|--------------------|--|--|
|                                                    | Bienvenido JUAN PEREZ al servicio de Banca Internet. Última actividad registrada el día 07/04/2020 a las 11:42 |                                |                         |                    |            |               |                    |  |  |
| Consultas de Cuentas                               | Annuda da Man                                                                                                  |                                |                         |                    |            | al-d-b-bob    | 144.70             |  |  |
| Transferencias                                     | Agenda de Veno                                                                                                 | umientos                       |                         |                    | / de       | Adrii de 2020 | )   14:30 <b>W</b> |  |  |
| Pago de Servicios -<br>LINK<br>Billetera Todo Pago | Su límite diario para                                                                                          | el pago de impuestos/servicios | y tarjetas de crédito e | s: \$ 100.000,00   |            |               |                    |  |  |
| Carea Mistual                                      | Si necesita un límite                                                                                          | superior <u>clickee aquí</u>   |                         |                    |            |               |                    |  |  |
| Carga virtuai                                      | Próximos Vencimie                                                                                              | ntos                           |                         |                    |            |               |                    |  |  |
| Pago de Haberes                                    | Vencimiento                                                                                                    | Empresa                        | Cod. Identificación     | Anotación Personal | Cuota/Año  | Importe       |                    |  |  |
| Operaciones                                        | 30/04/2020                                                                                                    | Grupo Servicios Junin - Gas    | 00099999                |                    | 004/20     | 773,99        | Pagar              |  |  |
| Preparadas<br>Préstamos                            | Se encontró 1 ítem.                                                                                            |                                |                         |                    |            |               |                    |  |  |
|                                                    | Pago de Tarjetas y                                                                                             | Otros Vencimientos             |                         |                    |            |               |                    |  |  |
| Ahorro e Inversiones                               | Empresa                                                                                                    | Cod. Identif                   | icación                 | Anotació           | n Personal |               |                    |  |  |
| Tarjetas                                           | No se encontraron pro                                                                                          | óximos vencimientos            |                         |                    |            |               |                    |  |  |

H. Luego seleccione la cuenta con la que desea efectuar el pago y haga clic en Aceptar.

| BANCO<br>CREDICOOP          | 🕑 Banca I                          | Internet                                                   |                            |                  |
|-----------------------------|------------------------------------|------------------------------------------------------------|----------------------------|------------------|
|                             | Bienvenido JUAN PEREZ al ser       | rvicio de Banca Internet. Última actividad registrada el d | lía 07/04/2020 a las 11:42 | 1 E              |
| Consultas de Cuentas        | Pago de Servicios                  |                                                            | 7 de Abril d               | e 2020   14:34 🗳 |
| Transferencias              |                                    |                                                            |                            |                  |
| Pago de Servicios -<br>LINK | Datos del Servicio a Pagar         |                                                            |                            |                  |
| Billetera Todo Pago         | Empresa:<br>Concepto:              | Grupo Servicios Junin - Gas<br>GAS NATURAL                 |                            |                  |
| Carga Virtual               | Cod. Identificación:<br>Cuota/año: | 00099999<br>004/20                                         |                            |                  |
| Pago de Haberes             | Vencimiento:<br>Importe:           | 30/04/2020<br>773,99                                       |                            |                  |
| Operaciones                 | Seleccione una cuenta              | n                                                          |                            | 2.11             |
| Preparadas                  | Seleccionar                        | Descripcion                                                | Nº de cuenta               | do               |
| Préstamos                   | 0                                  | Cuenta Corriente \$                                        | 191-999-999999/9           | 0,00             |
| Aborro o Inversiones        | Se en o 1 ítem.                    |                                                            |                            | •                |
| Anorro e Inversiones        | -                                  |                                                            |                            | Aceptar Volver   |

### I. Haga clic en firmar.

| BANCO<br>CREDICOOP        | 🛛 Banca Internet 🛛 😳                                                                                             | AYUDA EN LÍNEA           | -       |
|---------------------------|----------------------------------------------------------------------------------------------------|--------------------------|---------|
|                           | » Bienvenido JUAN PEREZ al servicio de Banca Internet. Última actividad registrada el día 07/04/2020 a las 11:42 |                          | - C 🖸   |
| Consultas de Cuentas      | Detalle de la operación                                                                                          | 7 de Abril de 2020       | 14:37 🚺 |
| Transferencias            |                                                                                                    |                          |         |
| LINK                      | Pago de Servicios                                                                                                |                          |         |
| Billetera Todo Pago       | Cuenta para Debitar: CC\$ 191-999-999999/9<br>Empresa: Grupo Servicios Junin - Gas                               |                          |         |
| Carga Virtual             | Concepto: GAS NATURAL<br>Cuota/año: 004/20<br>Venciente: 20/04/2020                                              | -                        |         |
| Pago de Haberes           | Importe: 773,99<br>Anotación Personal:                                                                           |                          |         |
| Operaciones<br>Preparadas |                                                                                                    | Firmar Enviar a la Firma | Volver  |

J. Ingrese los datos solicitados de su tarjeta de coordenadas y haga clic en Firmar

| BANCO<br>CREDICOOP                     | 🛛 Banca                      | Internet                                                     |                     |             | A EN LÍNEA                   |
|----------------------------------------|------------------------------|--------------------------------------------------------------|---------------------|-------------|------------------------------|
|                                        | Bienvenido JUAN PEREZ al     | servicio de Banca Internet. Última actividad registrada el o | día 07/04/2020 a la | as 11:42    | 1 E                          |
| Consultas de Cuentas                   | Firmantes                    |                                                              |                     |             | 7 de Abril de 2020   14:41 🖲 |
| Transferencias                         | •Operaciones seleccionadas   |                                                              |                     |             |                              |
| Pago de Servicios -                    | Nro. Operación               | Descripción                                                  | Moneda              | Importe     | Estado                       |
| LINK                                   | 159999999                    | Pago de Servicios y Tarjetas                                 | Pesos               | 773,99      | Enviada a la firma           |
| Billetera Todo Pago                    |                              |                                                              |                     |             |                              |
| Carga Virtual                          | Lista de firmantes Disponit  | les                                                          |                     |             |                              |
|                                        |                              | Operador                                                     |                     | Seleccionar |                              |
| Pago de Haberes                        |                              | JUAN PEREZ                                                   |                     | ۲           |                              |
| Operaciones<br>Preparadas<br>Préstamos | FLos últimos 4 dígitos de su | Tarjeta de Coordenadas son: 5723                             | • •                 |             | -                            |
| Ahorro e Inversiones                   |                              | Ingrese los siguientes valores: D4                           | •• E8 ••            |             |                              |
| Tarjetas                               |                              |                                                              |                     |             | Firmar Cancelar              |

Una vez firmada, la factura ya estará paga.

## 2. Pago de facturas con home banking de Banco Provincia

En el siguiente paso, lo guiaremos para pagar los servicios por medio del homebanking del Banco Provincia.

A. Lo primero que debe hacer ingresar a su cuenta de homebanking: Desde la pagina principal del Banco y dentro del Menú, encontraremos la opción Banca Internet Provincia y luego la opción Personas

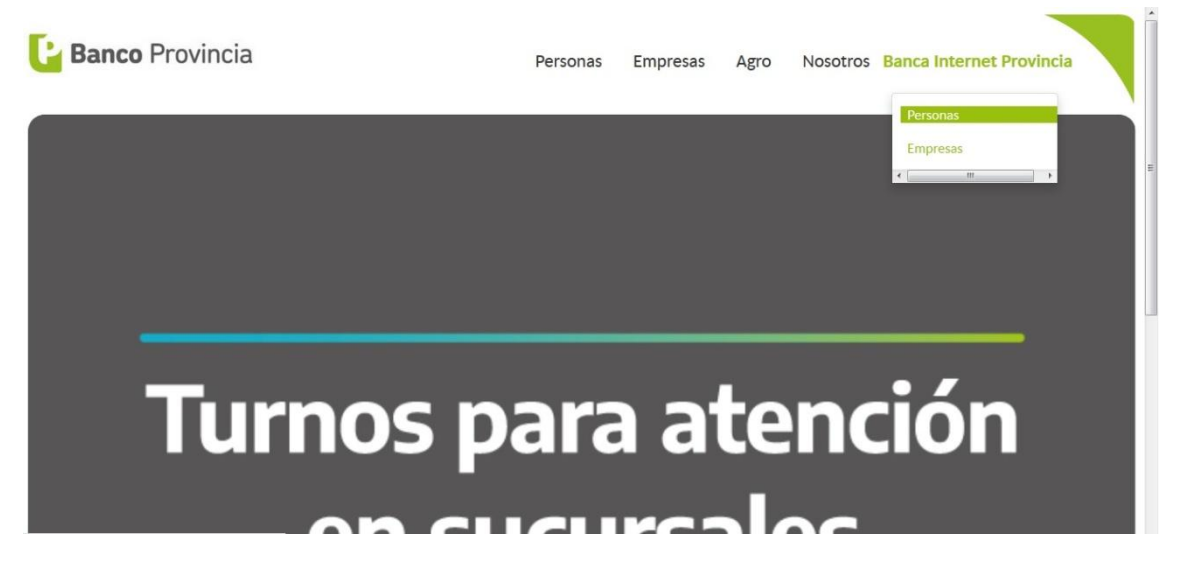

B.A continuación, aparecerá un botón "Ingresar a Banca Internet Provincia" que nos pedirá nuestro Usuario y Contraseña.

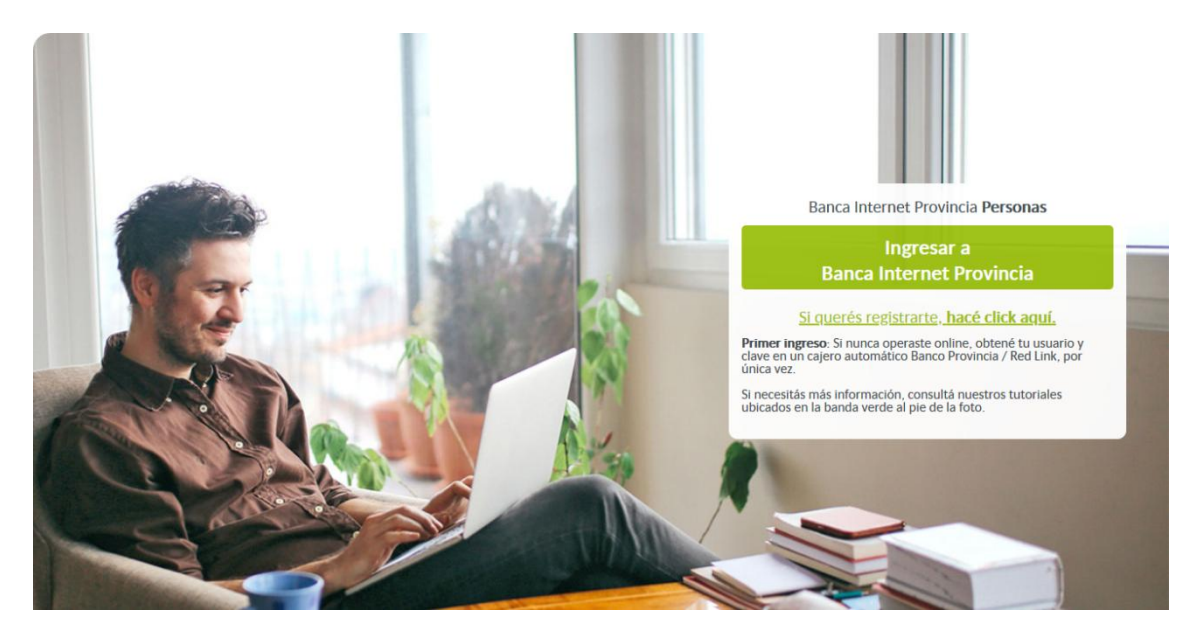

#### Ingresamos el Usuario BIP

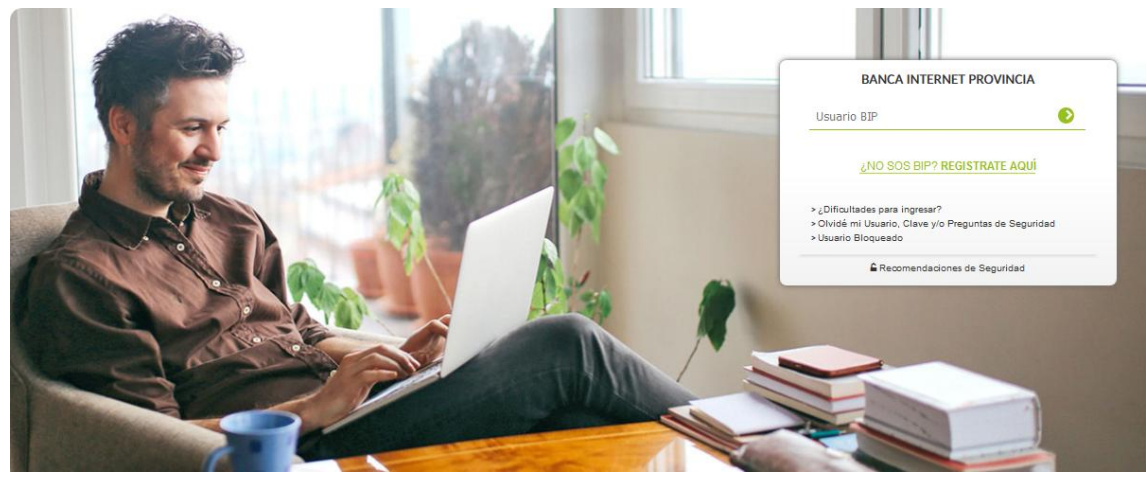

Ingresamos nuestra clave

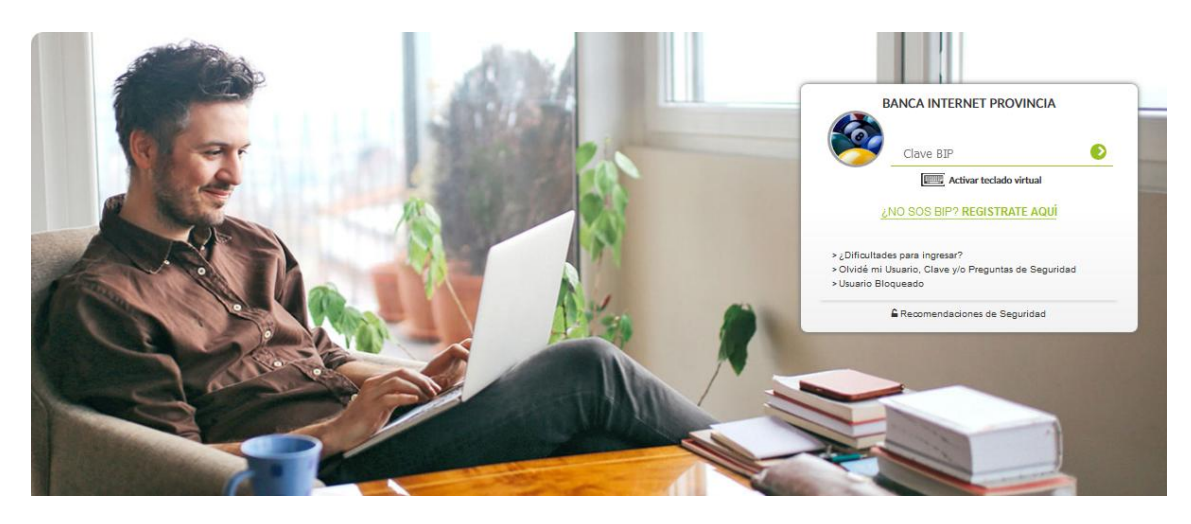

C. Dentro del menú principal, nos dirigimos a:

Pagos  $\rightarrow$  Impuestos, Servicios y Tarjetas  $\rightarrow$  Adhesión de Servicio

| nicio   Cuentas   Transferencias Pagos   P |                                                         |
|--------------------------------------------|---------------------------------------------------------|
| Impuestos, Servicios y Tarjetas Pagos AFI  | Venta de Pliegos Todo Pago Débitos Automáticos          |
| Agenda                                     |                                                         |
| Pagar con Visa                             | Miércoles 15 de Abril de 2020 - 12:48:4                 |
| Adhesión de Servicios                      | Ultimo acceso - Miércoles 15 de Abril de 2020 - 12:42:4 |
| Consulta / Baja de Servicios Adheridos     | Paso 🖗 - 🕅 - 🗊                                          |
| Pagos Realizados                           |                                                         |
| Seleccione una Tarjeta de Débito:          | XXXX XXXX XXXX XXXX - TARJETA DE DEBITO 💌               |
| Rubro:                                     | Administraciones y Consorcios 🔹                         |
| Ente:                                      | Actio Desarrolla 🔹                                      |
| Código Pagar:                              | •                                                       |
| Identificación:                            |                                                         |

D. En el siguiente paso, debemos seleccionar el tipo de tarjeta con la que realizaremos el pago. En Rubro seleccionar la opción Luz, Agua y Gas; en Ente buscar Grupo Servicio Junín – Gas. Por último el Código a pagar ingresaremos el Código de Pago Electrónico que figura en la boleta de Acerca y Gas y en Identificación pondremos Internet/Gas correspondientemente y daremos en Agregar

| Seleccione una Tarieta de Débito:* |                               |
|------------------------------------|-------------------------------|
|                                    |                               |
| Rubio.                             | Luz, Agua y Gas 🔹             |
| Código Pagar *                     | Grupo Servicios Junin - Gas 🔹 |
| Identificación:                    |                               |
| actinication.                      |                               |
|                                    | Agregar                       |
|                                    |                               |

E. A continuación nos mostrara los datos que hayamos cargado y dos preguntas de seguridad que nos pedirá para poder continuar. Una vez completado los campos, daremos en **Confirmar**.

| Cuenta origen: XXXX XXXX XXXX XXXX TARJETA DE DEBITO |                                           |   |  |  |
|------------------------------------------------------|-------------------------------------------|---|--|--|
| Rubro:                                               | Luz, Agua y Gas                           |   |  |  |
| Ente: Grupo Servicios Junin - Gas                    |                                           |   |  |  |
| Código Pagar:                                        | 0000000                                   | - |  |  |
| Identificación:                                      | Internet                                  |   |  |  |
|                                                      |                                           |   |  |  |
| Autenticación                                        |                                           |   |  |  |
| ن<br>Cu                                              | Cuál es el nombre de su primera mascota?* |   |  |  |
|                                                      |                                           |   |  |  |

F. Una vez adherido nuestro servicio, nos mostrara la factura a pagar. En esta parte podremos elegir nuevamente desde que tarjeta y cuenta se debitara la factura. Podremos ver el nombre de la empresa, la fecha de vencimiento y el importe a pagar de la factura. Tildamos en el recuadro a la derecha de **Importe** y luego a **Pagar** 

| Seleccione una<br>De   | Tarjeta de Débito:<br>bitar de la cuenta: | XXXX XXXX XXXX XXXX - TAI<br>CA - 0000-000000/0 - CUE | RJETA DE DEBITO | \$ 00.000,00            |       |              |      |
|------------------------|-------------------------------------------|-------------------------------------------------------|-----------------|-------------------------|-------|--------------|------|
| Identificación         | Empresa                                   | Código/Usuario                                        | Cuota           | Fecha de<br>Vencimiento |       | Importe      |      |
| Agregar Identificación | Grupo Servicios<br>Junin - Gas            | 0000000                                               | 004/20          | 30-04-20                | \$    | 1.042,87     |      |
| Resultados 1 - 1 de 1. |                                           |                                                       |                 |                         | Total | a pagar: \$0 | 0.00 |
|                        |                                           | Paga                                                  | ar              |                         |       | - F-8        | ,    |

### G. Nos pedirá confirmar el pago y podremos ver el Total a pagar. Seleccionamos Confirmar.

| ebitar de la cuenta: CA        | - 0000-000000/0 - CUENT/                                             | A - PESOS                                                                                                    |                                                                                                    |                                                                                                    |
|--------------------------------|----------------------------------------------------------------------|----------------------------------------------------------------------------------------------------|----------------------------------------------------------------------------------------------------|----------------------------------------------------------------------------------------------------|
| Empresa                        | Código/Usuario                                                       | Cuota                                                                                                    | Fecha de Vencimiento                                                                                                    | Importe                                                                                                    |
| Grupo Servicios<br>Junin - Gas | 0000000                                                              | 004/20                                                                                                    | 30-04-20                                                                                                    | \$ 1.042,87                                                                                                    |
|                                |                                                                      |                                                                                                    |                                                                                                    |                                                                                                    |
|                                |                                                                      |                                                                                                    | Total a pa                                                                                                    | agar: \$1042.87                                                                                                    |
|                                | Confirmar                                                            | Cancelar                                                                                                    |                                                                                                    |                                                                                                    |
|                                | ebitar de la cuenta: CA<br>Empresa<br>Grupo Servicios<br>Junin - Gas | ebitar de la cuenta: CA - 0000-000000/0 - CUENT<br>Empresa Código/Usuario<br>Grupo Servicios 00000000<br>Junin - Gas 00000000<br>Confirmar | ebitar de la cuenta: CA - 0000-000000/0 - CUENTA - PESOS           Empresa         Código/Usuario         Cuota           Grupo Servicios<br>Junin - Gas         00000000         004/20 | ebitar de la cuenta: CA - 0000-000000/0 - CUENTA - PESOS           Empresa         Código/Usuario         Cuota         Fecha de Vencimiento           Grupo Servicios<br>Junin - Gas         00000000         004/20         30-04-20   Total a particular |

H. Por último, veremos un comprobante con todos los datos cargados y la confirmación de que hemos realizado el pago.

| Nombre del ente abonado:                              | Grupo Servicios Junin | - Gas                 |            | _ '  |  |  |
|-------------------------------------------------------|-----------------------|-----------------------|------------|------|--|--|
| Código/Usuario:                                       | 0000000               | Cuota:                | 00000      |      |  |  |
| Concepto:                                             | GAS NATURAL           | Fecha de Vencimiento: | 30-04-20   |      |  |  |
| Debitar de la cuenta:                                 | CA 0000 - 000000 / 0  | Importe:              | \$1.042,87 | COT. |  |  |
| Nro Transacción y Código de seguridad: 00000000 (000) |                       |                       |            |      |  |  |

.....

Marcado con rojo te mostramos donde encontrarlo en las facturas de Gas y Acerca.

| 8 acerca                                                                                                    | GRUPO SERVICIOS<br>CNEL SUÁREZ 27. E<br>ATENCION AL CLIE<br>IVA RESPONSABLE I | NUNIN S. A.<br>REDOCEDNA JUNIN (B)<br>NTE 4630063<br>NSCRIPTO | <b>A</b><br>bd. 01              | FEC                          | CUIT 30-66554905-0<br>ING, BRUTOS 30-66554905-0<br>HA INICIO DE ACTIV, 01/01/1994 |  |  |
|----------------------------------------------------------------------------------------------------|-------------------------------------------------------------------------------|---------------------------------------------------------------|---------------------------------|------------------------------|-----------------------------------------------------------------------------------|--|--|
|                                                                                                    |                                                                               |                                                               | Cliente / Co                    | ódigo de Pago Electr<br>Serv | ónico: 00017654<br>icio: 00017654                                                 |  |  |
| Cliente:<br>JUNIN 6000                                                                                                    |                                                                               |                                                               | Ruta: 100                       | Vencimier                    | nto: 18/03/2020                                                                   |  |  |
| BULINUS AIRES                                                                                                    |                                                                               |                                                               |                                 | Т                            | elefonia                                                                          |  |  |
| 00000000                                                                                                    | 4638727                                                                       | A 0027-00131502                                               | 1/02/2020 al 29/02/2020         | 1/03/2020                    | 29/01/2016                                                                        |  |  |
| Orden Imp.                                                                                                    | Nro. Tel.                                                                     | Nro. de Factura                                               | Período                         | Fecha de Emisión             | Fecha de Habilitación                                                             |  |  |
| 25/01/2020 20                                                                                                    | 6/02/2020                                                                     |                                                               | Iten                            | ns                           | Importe                                                                           |  |  |
| Consumos Desde - H                                                                                                    | asta                                                                          | EMPRESA #1                                                    |                                 |                              | -                                                                                 |  |  |
| GRACIAS POR ELE                                                                                                    | GIRNOS                                                                        |                                                               |                                 |                              |                                                                                   |  |  |
| Horarios do Ato                                                                                                    | nción                                                                         | Plan                                                          |                                 |                              |                                                                                   |  |  |
| al Cliente                                                                                                    | ncion                                                                         | Responsable Inscripto                                         |                                 |                              |                                                                                   |  |  |
|                                                                                                    | 142                                                                           | Categoría IVA                                                 |                                 |                              |                                                                                   |  |  |
| Lunes a Viernes 8:3                                                                                                    | 0 a 19Hs.                                                                     | 20 50400004 0                                                 |                                 |                              |                                                                                   |  |  |
|                                                                                                    | -                                                                             | 30-50400904-8                                                 |                                 |                              |                                                                                   |  |  |
| LUGARES DE F                                                                                                    | AGO                                                                           | Con                                                           |                                 |                              |                                                                                   |  |  |
|                                                                                                    |                                                                               | 17/04/2020                                                    |                                 |                              |                                                                                   |  |  |
| C.Suarez 2                                                                                                    | 7                                                                             | Próximo Vencimiento                                           |                                 |                              |                                                                                   |  |  |
| <ul> <li>Municipalidad d</li> <li>Pronto Pago</li> <li>Pagos Lin</li> <li>Pago mis Cue</li> <li>Bapro Pag</li> <li>Pago Fác</li> <li>Rapi Pag</li> </ul> | e Junín<br>E Junín<br>S.A<br>entas<br>os<br>sil<br>o                          |                                                               |                                 |                              |                                                                                   |  |  |
| Contactos                                                                                                    |                                                                               |                                                               |                                 |                              |                                                                                   |  |  |
| www.acerca.co                                                                                                    | m.ar                                                                          |                                                               | Vto.: 18/03/202                 | 20 Total:                    |                                                                                   |  |  |
| ventas@acerca.c                                                                                                    | com.ar Al                                                                     | día de emisión de la presen                                   | te no registran facturas adeuda | adas                         |                                                                                   |  |  |
| Reparacion                                                                                                    | ies                                                                           |                                                               |                                 |                              |                                                                                   |  |  |
| 4630066                                                                                                    |                                                                               |                                                               |                                 |                              |                                                                                   |  |  |
| Original                                                                                                    |                                                                               |                                                               |                                 |                              |                                                                                   |  |  |
|                                                                                                    |                                                                               |                                                               |                                 | CAE<br>Fecha Vto.            |                                                                                   |  |  |
| 1/02/20al 29/02/20                                                                                                    | 1/03/2020                                                                     | A 0027-00131502                                               | 1/02/20 al 29/02/20             | 1/03/2020                    | A 0027-00131502                                                                   |  |  |
| Período                                                                                                    | Fecha de Emisión                                                              | Nro. de Factura                                               | Período                         | Fecha de Emisión             | Iro. de Factura                                                                   |  |  |
| 00017654                                                                                                    |                                                                               |                                                               | 00017654                        |                              |                                                                                   |  |  |
| Servicio<br>18/03/2020                                                                                                    |                                                                               | Client                                                        | e Servicio<br>18/03/2020        |                              | Cliente<br>\$                                                                     |  |  |
| Vencimiento                                                                                                    |                                                                               | Importe                                                       | e Vencimiento                   |                              | Importe                                                                           |  |  |
| 0066640027                                                                                                    | 2001315020000496                                                              | 091803204                                                     |                                 |                              |                                                                                   |  |  |

| Usuario / Titular del Servicio:                                                     |                                                                           |                                                                   |                                                                       |                                                           | Liquid                             | acion de Se                                                                                                    | ervicios Publi                                                                                           | cos                                            | Grupo Servic                                     | cios                                                       |                                              |                                       |
|-------------------------------------------------------------------------------------|---------------------------------------------------------------------------|-------------------------------------------------------------------|-----------------------------------------------------------------------|-----------------------------------------------------------|------------------------------------|----------------------------------------------------------------------------------------------------|----------------------------------------------------------------------------------------------------|------------------------------------------------|--------------------------------------------------|------------------------------------------------------------|----------------------------------------------|---------------------------------------|
| Domicilio Postal:<br>JUNIN BUENOS AIRES                                             |                                                                           |                                                                   |                                                                       |                                                           | В                                  |                                                                                                    | G                                                                                                    | ASJUNIN                                        | Coronel Suá<br>Junin - B600<br>IVA Respons       | rez 27 -<br>0BNA<br>able                                   |                                              |                                       |
| Usuario 8                                                                           | B00001-02                                                                 |                                                                   | 30872                                                                 |                                                           | Orde                               | n. 00000000                                                                                                    | _                                                                                                    |                                                |                                                  |                                                            | Inscripto                                    |                                       |
| Domicilio Prest. del Serv:                                                          |                                                                           |                                                                   |                                                                       |                                                           |                                    |                                                                                                    |                                                                                                    |                                                |                                                  |                                                            |                                              |                                       |
|                                                                                     |                                                                           |                                                                   |                                                                       |                                                           |                                    |                                                                                                    | L.                                                                                                    | S.P. Nº B0024                                  | 4-01182722 L                                     | iquidación 1 de 1                                          |                                              |                                       |
| Nomenclate<br>Titular del I<br>Propietario                                          | ura Catastra<br>Inmueble:<br>del Inmueb                                   | ll:G I<br>le: Si                                                  | 820 in                                                                | 0                                                         |                                    |                                                                                                    | EI<br>Ho<br>Ca                                                                                           | MERGENC<br>prario de atence<br>tegoria Ent. B. | IAS Y FALTA<br>ción: Lunes a Vie<br>Pub. Mensual | A DE SUMINISTI<br>ernes de 8 a 15 hs. Te<br>Tipo de L.S.P: | RO 0800-33<br>444-0093/463<br>Por consumo de | <b>33-9393</b><br>0093<br>Gas Natural |
| CUIT 23671                                                                          | N° Int.:                                                                  | FC000                                                             | 1-03164267                                                            |                                                           |                                    |                                                                                                    | Co                                                                                                    | nd. IVA: A Ex                                  | ento                                             | Periodo:2do./2020                                          | Promedio:                                    | 1403.16                               |
| Turno: 20                                                                           | 20/01-4                                                                   | R. 52                                                             | 2 Fecha                                                               | de emisiór                                                | n: 22                              | /02/2020                                                                                                    | CU                                                                                                    | IT: 30-7083685                                 | 55-1Categoria Tarif                              | aria Anexo Ent. B. Pub.                                    | SGP_2 m3:                                    | 14031.68                              |
|                                                                                     | Lectura                                                                   | Anterior                                                          | Lectur                                                                | a Actual                                                  |                                    | F.Correccion                                                                                                    |                                                                                                    |                                                |                                                  |                                                            |                                              |                                       |
| N°.medidor                                                                          | Fecha                                                                     | Estado                                                            | Fecha                                                                 | Estado                                                    |                                    |                                                                                                    |                                                                                                    |                                                |                                                  |                                                            |                                              |                                       |
| 4141405                                                                             | 16/01/20                                                                  | 19202                                                             | 17/02/20                                                              | 20034                                                     | LR                                 | FT 1.008980<br>FP 1.010250                                                                                                    |                                                                                                    |                                                |                                                  |                                                            |                                              |                                       |
| *L E: Lectura<br>Pode<br>tel gas si<br>Metros asigr                                 | estimada LR: Le<br>er calorifico<br>uministrado: 92<br>nados en liquidaci | ctura real LA:<br>27 Kcal/m<br>on                                 | Lectura Ajustac<br>13 <sup>C</sup><br>841.41                          | Consumo toti<br>consumo a 9300<br>Cargo m3                | al en m3.<br>  Kcal/m3<br>de consi | 848.0<br>3: 841.4                                                                                                    | 07<br>41                                                                                                 |                                                |                                                  |                                                            |                                              |                                       |
| Res.ENARG/                                                                          | Anexo F. Vigen                                                            | ick Peri C.                                                       | Fijo FM 3                                                             | Sin limite 0                                              | -1000                              | 1001-9000                                                                                                    | + 9000                                                                                                   |                                                |                                                  |                                                            |                                              |                                       |
| 721/2019                                                                            | 6/11/20                                                                   | 19 32 494                                                         | 4.27                                                                  |                                                           | 8.97980                            | 6 8.891534                                                                                                    | 8.819727                                                                                                 |                                                |                                                  |                                                            |                                              |                                       |
|                                                                                     |                                                                           |                                                                   |                                                                       |                                                           |                                    |                                                                                                    |                                                                                                    |                                                |                                                  |                                                            |                                              |                                       |
| Pre. pond. 16                                                                       | 01/20 17/02/20                                                            | 32 494                                                            | 1.27                                                                  |                                                           | 8.97980                            | 6 8.891534                                                                                                    | 8.819727                                                                                                 |                                                |                                                  |                                                            |                                              |                                       |
|                                                                                     |                                                                           |                                                                   |                                                                       |                                                           |                                    | Refere                                                                                                    | ncia                                                                                                    |                                                |                                                  |                                                            |                                              |                                       |
| Mil 3<br>2600<br>2400<br>2000<br>2000<br>1600<br>1600<br>1600<br>1600<br>1600<br>16 | 0 07/13 CM/15 CM                                                          | 19 10/19 11/11                                                    | 12/19 01/29 02                                                        | Consume                                                   | 85                                 | 2019/02 R<br>2019/03 R<br>2019/03 R<br>2019/08 R<br>2019/08 R<br>2019/09 R<br>2019/10 R<br>2019/10 R<br>2019/11 R<br>2019/11 R<br>2019/12 R<br>2020/02 R | 2738.63<br>2118.09<br>1467.45<br>1014.14<br>1455.95<br>1113.18<br>1526.25<br>1096.95<br>736.52<br>841.41 |                                                |                                                  |                                                            |                                              |                                       |
| Por Res.<br>los datos<br>Código de<br>Visite nue                                    | N°3571 Gri<br>contenidos<br>e Cliente /<br>istra página<br>on al Consu    | upo Serv<br>s en esta<br><b>Pago El</b> e<br>a WEB:w<br>imidor Pl | ricios Junín<br>Liquidació<br>ectrónico:<br>ww.grupoju<br>rovincia de | S.A. debo<br>n de Servi<br>0003<br>unin.com a<br>Buenos A | erá in<br>icios l<br>i0872<br>ar   | formar a la A<br>Publicos.<br>1<br>0800-222-90                                                                                                    | .F.LР<br>42                                                                                              | To<br>Ve                                       | otal a pagar<br>encimiento:                      |                                                            | \$<br>13/0                                   | 03/2020                               |

completo; o bajo el régimen de Entidades de Bien Público, podrán Su cuenta no registra deuda pendiente.

- Fecha estimada proximos vencimientos: 14/04/2020

(\*)El monto de IVA NO puede computarse como Credito Fiscal

Tasa Promedio Mensual Vig. a la fecha de EmisiónRes: 3.205479 SGP 5.159589 (1) El monto facturado n constituye Percepción y no podrá comp. como pago a cta.
 (2) Percepcion IB. computable como pago a cuenta

Cargos por reconexión \$ 686.00 Aviso de deuda común bajo firma 97.00

A los importes mencionados se le adicionarán los conceptos de I.B e I.V.A

C.E.S.P N°: 031090002999096Fecha de Vencimiento: 29/02/2020

NO AUTORIZADA PARA ABONARSE EN BANCOS,PARA SER ABONADA UNICAMENTE EN GRUPO SERVICIOS JUNIN S.A.

Nro. Usuario:: 800001-02 Titular del servicio:

Nro. de Factura 0001-03164267 Periodo: 2do./2020 Total a pagar Vto.: 13/03/2020 \$ Liquidación 1 de 1